# Beveiligde communicatie tussen finse en CTIserver configureren

## Inhoud

Inleiding **Voorwaarden** Vereisten Gebruikte componenten Achtergrondinformatie Configureren CCE CTI-server beveiligd Beveiligingsconfiguratie voltooien Generate Agent PG certificaatserver (CTI server) Ontvang het CSR-certificaat ondertekend door een CA De CCE PG's CA-ondertekende certificaten importeren Finesse-certificaat genereren Sign Finesecertificaat van CA FineReader-toepassing- en basiscertificaten importeren Verifiëren Problemen oplossen

## Inleiding

Dit document beschrijft hoe u certificaten van de certificaatautoriteit (CA) kunt implementeren tussen Cisco Finesse en Computer Telephony Integration (CTI) server in Cisco Contact Center Enterprise (CCE)-oplossing.

## Voorwaarden

## Vereisten

Cisco raadt kennis van de volgende onderwerpen aan:

- CCE release 12.0(1)
- Finse release 12.0(1)
- CTI-server

## Gebruikte componenten

De informatie in dit document is gebaseerd op deze softwareversies:

• Packaged CCE (PCCE) 12.0(1)

• Finesse 12.0(1)

De informatie in dit document is gebaseerd op de apparaten in een specifieke laboratoriumomgeving. Alle apparaten die in dit document worden beschreven, hadden een opgeschoonde (standaard)configuratie. Als uw netwerk levend is, zorg er dan voor dat u de mogelijke impact van om het even welke opdracht begrijpt.

## Achtergrondinformatie

In CCE versie 11.5 startte Cisco de ondersteuning van Transport Layer Security (TLS) versie 1.2, waarmee Session Initiation Protocol (SIP) en Real-time Transport Protocol (RTP)-berichten (Realtime Transport Protocol) veilig via TLS 1.2 kunnen worden getransporteerd. Vanaf CCE 12.0 en als onderdeel van bewegende Cisco de gegevensbeveiliging begon de ondersteuning van TLS op de meeste de oproepingsstromen van het contactcentrum : Ingebonden en Uitgaande stem, Multikanaal, en Extern gegevensbestand dip. De focus van dit document is inkomende stem, vooral de communicatie tussen Finse en CTI Server.

De CTI Server ondersteunt deze modi van verbindingen:

- Alleen beveiligde verbinding: Maakt beveiligde verbinding tussen de CTI Server en de CTI klanten (Finesse, dialer, CTIOS en censuur) mogelijk.
- Beveiligde verbinding zonder beveiliging (gemengde modus): Hiermee kan de beveiliging worden gegarandeerd, evenals de onveilige verbinding tussen de CTI-server en de CTI-klanten. Dit is de standaardverbindingsmodus. Deze modus wordt ingesteld wanneer u eerdere releases naar CCE 12.0(1) upgrade uitvoert.

Opmerking: De niet-beveiligde alleen-modus wordt niet ondersteund.

## Configureren

## CCE CTI-server beveiligd

Stap 1. Open op het PC Administration Workstation (AW) de **Unified CCE**-map en dubbelklik op **Perifere Gateway Setup**.

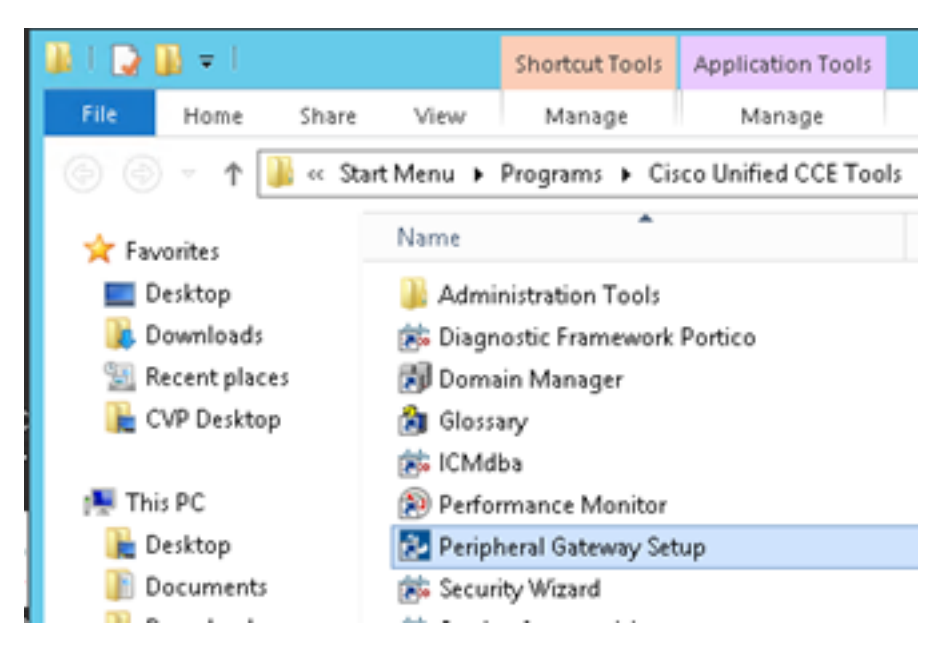

Stap 2. Selecteer CG3A en klik op Bewerken.

| CC Ad                                                                              | Instance Components                                                                                                    | и                  |
|------------------------------------------------------------------------------------|----------------------------------------------------------------------------------------------------|--------------------|
| Ed                                                                                 | PG1A<br>PG2A<br>PG3A<br>RoutesA<br>Del                                                                                                    | R                  |
| To set up Administration Data<br>Interface Controller (NIC), We<br>Web Setup tool. | Server (Distributor A/W), Router, Logger, Netw<br>bV/iew or Network Gateway components, use t<br>nt (Client A/W), use the Administration Client Inst | ork<br>he<br>aller |
| To set up Administration Clien<br>and Setup tool.                                  |                                                                                                    |                    |

Stap 3. Klik op **Volgende** op de CTI-servereigenschappen. Selecteer **Ja** bij de vraag over het stoppen van de **CG3A** service.

Stap 4. Selecteer in de **eigenschappen van de CTI-servercomponenten** de optie **Alleen beveiligdeonly modus inschakelen.** Merk op dat u de **Secure Connection Port (46030)** hebt, aangezien u dezelfde poort in Finesse moet configureren tijdens de volgende oefening. Klik op **Volgende**.

| CTI Server Component Properties        |
|----------------------------------------|
| CTI Server configuration               |
| Secured Connection Port 46030          |
| Non-Secured Connection Port 42027      |
| Agent Login Required for Client Events |
| Help < Back Next > Cancel              |

**Opmerking:** De standaard beveiligde communicatie is 42030, maar het lab gebruikt voor dit document is 40630. Het poortnummer maakt deel uit van een formule die de ICM systeem ID bevat. Wanneer de systeemid 1 (CG1a) is het standaardpoortnummer, in het algemeen,

42030. Aangezien de systeemid in het laboratorium 3 (CG3a) is, is het standaardhavenaantal 46030.

Stap 5. Klik op **Volgende** op de **eigenschappen van de CTI-netwerkinterface**. Controleer de **Setup-informatie** en klik op **Volgende**.

| Unified ICM/CCE PGSetup                                                                                                    | cc-CG3A ×                  |
|----------------------------------------------------------------------------------------------------|----------------------------|
| Check Setup Information                                                                                                    |                            |
| Setup has enough information to begin the configuration<br>If you want to review or change and of the settings, click<br>If satisfied, click Next to begin configuring the CTI Gatew | operation.<br>Back.<br>ay. |
| Current Settings:                                                                                                    |                            |
| Setup Type:<br>CTI Gateway, side A                                                                                                    | ^                          |
| Target Directory:<br>C:ljicm                                                                                                    | Ξ                          |
| Configuration:<br>PG node is pocealin1p<br>CTI Gateway is simplexed<br>DMP address is 3                                                                                              |                            |
| <                                                                                                    | >                          |
| talShield                                                                                                    |                            |
| < Bad                                                                                                    | : Next > Cancel            |

Stap 6. Klik op Voltooien zoals in de afbeelding.

| Unifie | Unified ICM/CCE PGSetup: cc-CG3A                                                                                                    |  |  |
|--------|----------------------------------------------------------------------------------------------------|--|--|
|        | Setup Complete<br>PGSetup is complete. You may start the Unified ICM/CC Node<br>Manager service now by checking the box below.<br>Ves, start the Unified ICM/CC Node Manager<br>Click Finish to Complete Setup. |  |  |
|        | < Back Finish Cancel                                                                                                    |  |  |

Stap 7. Klik op **Exit Setup** en wacht tot het setup-venster is gesloten zoals in de afbeelding.

| ICM Instances                                                                                                    | Instance Compor                                                                                                    | ents                                                                                                    |
|----------------------------------------------------------------------------------------------------|----------------------------------------------------------------------------------------------------|----------------------------------------------------------------------------------------------------|
| cc                                                                                                    | Add AW                                                                                                    | Add                                                                                                    |
|                                                                                                    | LoggesA                                                                                                    |                                                                                                    |
|                                                                                                    | Edit PG2A                                                                                                    | Edit                                                                                                    |
|                                                                                                    | PG3A<br>Perton                                                                                                    | Dalata                                                                                                    |
|                                                                                                    | HouterA                                                                                                    | Delete                                                                                                    |
| To set up Administration D<br>nterface Controller (NIC),<br>Veb Setup tool.                                                                                                    | Data Server (Distributor AW), Router<br>WebView or Network Gateway con                                                                                                    | , Logger, Network<br>sponents, use the                                                                                               |
| To set up Administration D<br>nterface Controller (NIC),<br>Web Setup tool.<br>To set up Administration D<br>and Setup tool.                                                                                             | Data Server (Distributor AW), Router<br>WebView or Network Gateway con<br>Client (Client AW), use the Administra                                                                                                    | , Logger, Network<br>apponents, use the<br>stion Client Installer                                                                    |
| To set up Administration D<br>nterface Controller (NIC),<br>Web Setup tool.<br>To set up Administration 0<br>and Setup tool.<br>The Instance cc cannot t                                                                 | Data Server (Distributor AW), Router<br>WebView or Network Gateway con<br>Client (Client AW), use the Administra<br>be deleted because it has compone                                                                                   | , Logger, Network<br>aponents, use the<br>ation Client Installer                                                                     |
| To set up Administration D<br>nterface Controller (NIC),<br>Web Setup tool.<br>To set up Administration O<br>and Setup tool.<br>The Instance cc cannot b<br>Web Setup or Administrat<br>o remove those compone<br>Setup. | Data Server (Distributor AW), Router<br>WebView or Network Gateway con<br>Client (Client AW), use the Administra<br>be deleted because it has compone<br>tion Client Setup tool. You must use<br>ents before deleting the instance in I | , Logger, Network<br>apponents, use the<br>ation Client Installer<br>Ints set up by the<br>the applicable tool<br>Peripheral Gateway |

Stap 8. Op de PCline1 desktop dubbelklikt u op Unified CCE Service Control.

Stap 9. Selecteer Cisco ICM c CG3A en klik op Start.

### Beveiligingsconfiguratie voltooien

Stap 1. Open een webbrowser en navigeer naar Finse Administration.

Stap 2. Scrolt naar de **instellingen van de Enterprise CTI van het** vak **Contact Center** zoals in de afbeelding.

| Contact Center Enter                                  | erprise CTI Server Sett                                                         | ings                                      |              |
|-------------------------------------------------------|---------------------------------------------------------------------------------|-------------------------------------------|--------------|
| Note: Any changes made to<br>Contact Center Enterpris | the settings on this gadget required to the settings of the cTI Server Settings | ire a restart of Cisco Finesse Torncat to | take effect. |
| A Side Host/IP Address*                               | 10.10.10.10                                                                     | B Side Host/IP Address                    |              |
| A Side Port*                                          | 42027                                                                           | B Side Port                               |              |
| Peripheral ID*                                        | 5000                                                                            |                                           |              |
| Enable SSL encryption<br>Save Reven                   | q                                                                               |                                           |              |

Stap 3. Verander de A zijpoort voor de beveiligde communicatiepoort die op CG3A is ingesteld in de vorige oefening: **46030**. Controleer **SSL-encryptie inschakelen** en klik op **Opslaan**.

| Contact Center Ent                                    | erprise CTI Server Se                                     | ettings                                      |              |
|-------------------------------------------------------|-----------------------------------------------------------|----------------------------------------------|--------------|
| Note: Any changes made to<br>Contact Center Enterpris | o the settings on this gadget r<br>se CTI Server Settings | equire a restart of Cisco Finesse Torncat to | take effect. |
| A Side Host/IP Address*                               | 10.10.10.10                                               | B Side Host/IP Address                       |              |
| A Side Port*                                          | 46030                                                     | B Side Port                                  |              |
| Peripheral ID*                                        | 5000                                                      |                                              |              |
| Enable SSL encryption                                 | rt                                                        |                                              |              |

**Opmerking:** Om de verbinding te testen, moet u eerst de Finse Tomcat Service opnieuw opstarten of de Finse server opnieuw opstarten.

Stap 4. Meld u uit op de pagina Eindtijd.

Stap 5. Open een SSH-sessie met Voltooien.

Stap 6. Voer in de SSH-sessie van FINESSEA de opdracht uit:

#### herstart van het besturingssysteem

Voer **ja** in als u wilt dat het systeem opnieuw wordt gestart.

```
<sup>A</sup> Using username "administrator".
Command Line Interface is starting up, please wait ...
Welcome to the Platform Command Line Interface
VMware Installation:
2 vCPU: Intel(R) Xeon(R) CPU E5-2680 0 @ 2.70GHz
Disk 1: 146GB, Partitions aligned
8192 Mbytes RAM
admin:utils system restart
Do you really want to restart ?
Enter (yes/no)? yes
Appliance is being Restarted ...
Warning: Restart could take up to 5 minutes.
Stopping Service Manager...
```

#### Generate Agent PG certificaatserver (CTI server)

CiscoCertUtils is een nieuw gereedschap dat op CCE versie 12 wordt vrijgegeven. U gebruikt dit gereedschap om alle CCE-certificaten voor inkomende spraak te beheren. In dit document

gebruikt u deze CiscoCertUTS om de aanvragen voor certificaatsignalering (CSR's) van perifere gateways (PG's) te genereren.

Stap 1. Voer deze opdracht uit om een CSR-certificaat te genereren: Cisco certUtil /GenerateCSR

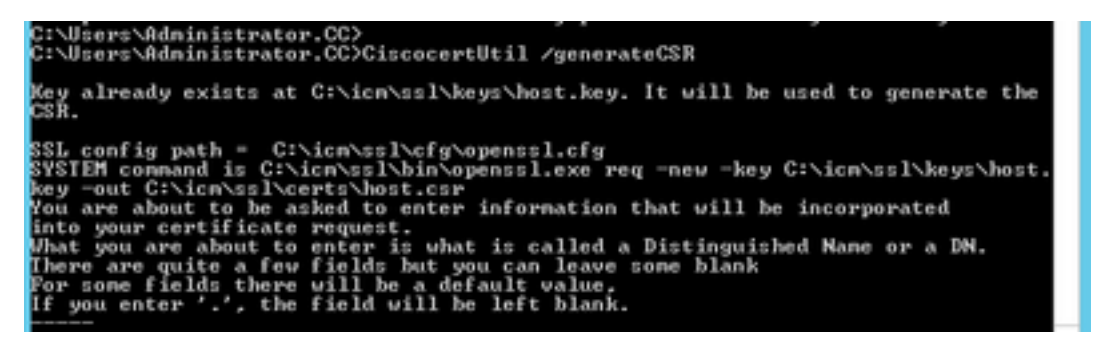

Verstrek de gevraagde informatie, bijvoorbeeld:

Naam land: VS

Naam land of provincie: MA

Naam lokaliteit: BXB

Naam organisatie: Cisco

Organisatorische eenheid: CX

Vaak voorkomende naam: PCCEAllin1.cc.lab

Email: jdoe@cc.lab

Een Challenge wachtwoord: Train1ng!

Een optionele bedrijfsnaam: Cisco

Het gastcertificaat en de sleutel worden opgeslagen in C:\icm\ssl\certs en C:\icm\ssl\keys.

Stap 2. Navigeer naar C:\icm\ssl\certs en controleer of het bestand host.csr gegenereerd is.

### CSR-certificaat verkrijgen Ondertekend door een CA

Nadat de CSR-certificaten zijn gegenereerd, moeten ze door een derde CA worden ondertekend. In deze oefening wordt Microsoft CA, geïnstalleerd in de Domain Controller, gebruikt als derde partij CA.

Zorg ervoor dat de certificaatsjabloon die door CA wordt gebruikt, client- en serververificatie bevat zoals in de afbeelding wordt weergegeven wanneer Microsoft CA wordt gebruikt.

| Properties of New Template                                                                                                    | ons                                                                                    |                                                                                                    |
|----------------------------------------------------------------------------------------------------|----------------------------------------------------------------------------------------|----------------------------------------------------------------------------------------------------|
| Subject Name         Server         Issuance Requirements           Compatibility         General         Request Handling         Cryptography         Key Attestation           Superseded Templates         Extensions         Security           To modify an extension, select it, and then click Edit.           Extensions included in this template: | tificate Templates (<br>More Actions<br>b Server<br>More Actions<br>Edit Application P | (DC.cc.lab)                                                                                                    |
| Application Policies<br>Basic Constraints                                                                                                    | An application policy defi                                                             | Add Application Policy                                                                                                    |
| Certificate Template Information<br>Issuance Policies                                                                                                    | Application pglicies:                                                                  | An application policy (called enhanced key usage in Windows 2000)<br>defines how a certificate can be used. Select the application policy required<br>for valid signatures of certificates issued by this template. |
| Edit Description of Application Policies:                                                                                                    |                                                                                        | Any Purpose Attestation Identity Key Certificate Certificate Request Agent Clent Authentication Code Signing                                                                                                    |
|                                                                                                    | Add                                                                                    | CTL Usage<br>Digital Rights<br>Decorpt Service Email Replication<br>Disallowed List<br>Document Encryption<br>Document Signing<br>Domain Name System (DNS) Server Trust<br>Dynamic Code Generator                   |
| OK Cancel Apply Help                                                                                                    |                                                                                        | OK Cancel                                                                                                    |

Stap 1. Open een webbrowser en navigeer naar de CA.

Stap 2. Selecteer in de Microsoft Active Directory certificaatservices en verzoek een certificaat.

|                                                                                                    | = 0 X                            |
|----------------------------------------------------------------------------------------------------|----------------------------------|
| (← ) (② https://dc.ec.lab/certsrv/en-us/ P = @ C (③ Microsoft Active Directory ×                                                                                                    | n 🖈 0                            |
| Microsoft Active Directory Certificate Services cc-DC-CA                                                                                                    | Home                             |
| Welcome                                                                                                    |                                  |
| Use this Web site to request a certificate for your Web browser, e-mail client, or other program<br>certificate, you can verify your identity to people you communicate with over the Web, sign and<br>messages, and, depending upon the type of certificate you request, perform other security task | . By using a<br>l encrypt<br>cs. |
| You can also use this Web site to download a certificate authority (CA) certificate, certificate ch<br>certificate revocation list (CRL), or to view the status of a pending request.                                                                                                    | hain, or                         |
| For more information about Active Directory Certificate Services, see <u>Active Directory Certificate</u><br>Documentation.                                                                                                    | te Services                      |
| Select a task:<br>Request a certificate<br>View the status of a pending certificate request<br>Download a CA certificate, certificate chain, or CRL                                                                                                    |                                  |

Stap 3. Selecteer de optie geavanceerde certificaataanvraag.

| Micr                            | osoft Activ              | e Directory Ce | artifical X   | +             |                  |           |         |   |
|---------------------------------|--------------------------|----------------|---------------|---------------|------------------|-----------|---------|---|
| $\leftrightarrow$ $\rightarrow$ | Сю                       |                | i 🔒           | https://dc.c  | c.lab/certsrv/en | -us/certr | qus.asp |   |
| 🗎 СИСМ                          | 🛅 CUIC                   | 🛅 Finesse      | 🛅 Remote E    | xpert Mobile  | 🛅 MediaSense     | CVP       | 🛅 CCE   |   |
| Microsoft                       | Active Dire              | ectory Certifi | cate Services | cc-DC-C       | CA               |           |         |   |
| Request                         | a Certif                 | icate          |               |               |                  |           |         | _ |
| Select the<br>User C            | e certific<br>Certificat | ate type:<br>e |               |               |                  |           |         |   |
| Or, subm                        | it an <u>adv</u>         | anced cer      | tificate req  | <u>uest</u> . |                  |           |         |   |

Stap 4. Op het **geavanceerde certificaatverzoek** kopieert en **voegt** u de inhoud van het PG Agent CSR-certificaat in het vak **Opslaan**.

Stap 5. Selecteer de sjabloon van **webserver** met client- en serververificatie. In het laboratorium, werd het sjabloon van de Server van het Web van CC gecreëerd met client en server authenticatie.

| To submit a sav<br>Saved Reques                                              | box. Cop<br>of the cap box.                                                                                                    | y and paste the contents<br>he expected CSR file                             |  |
|------------------------------------------------------------------------------|----------------------------------------------------------------------------------------------------|------------------------------------------------------------------------------|--|
| Saved Request:                                                               |                                                                                                    |                                                                              |  |
| Base-64-encoded<br>certificate request<br>CMC or<br>PKCS #10 or<br>PKCS #7): | SLhnlD3GsLbIYivb7IbshWfqH15<br>gWL/H3DR1nRpJtLKfnLGgX5xUAZ<br>+L3E0yNQ+W9/SJ0JYzBGnHk38yo<br>J75nKDoyAh7C+F0u9tmg26DZaOZ<br>rArT9OOdxJem<br>END CERTIFICATE REQUES<br>< | 09jMcZ3uZrciC ↑<br>qin/56HjuGb4h<br>1P/I7UsueE30R<br>3k9Wo5QzUTPmd<br>Tsna ¥ |  |
| Certificate Templ                                                            | ate:                                                                                                    |                                                                              |  |
| Ċ                                                                            | CC Web Server ~                                                                                                    |                                                                              |  |
| dditional Attribu                                                            | ites:                                                                                                    |                                                                              |  |
| Attributes:                                                                  |                                                                                                    |                                                                              |  |

Stap 6. Klik op Inzenden.

Stap 7. Selecteer Base 64 gecodeerd en klik op Download certificaat zoals in de afbeelding.

Microsoft Active Directory Certificate Services -- cc-DC-CA

## Certificate Issued

The certificate you requested was issued to you.

O DER encoded or 
 Base 64 encoded
 Download certificate

|     |     |      |     | • |   |
|-----|-----|------|-----|---|---|
| 27  |     | 22   | 70  |   | L |
|     | 2.0 | - 10 | • * |   | - |
| к., | -   | 2.1  | . 1 |   |   |
|     | -   |      |     |   |   |

Download certificate chain

Stap 8. Sla het bestand op en klik op OK. Het bestand wordt opgeslagen in de map Downloads.

Stap 9. Geef het bestand een andere naam aan host.cer (optioneel).

Stap 10. U moet ook een basiscertificaat genereren. Ga terug naar de CA-pagina en selecteer vervolgens **een CA-certificaat, certificeringsketen of CRL downloaden**. U hoeft deze stap slechts één keer te doen, omdat het basiscertificaat voor alle servers hetzelfde is (PG Agent en Finse).

| Microsoft Active Directory Certificate Services cc-DC-CA                                                                                                    |
|----------------------------------------------------------------------------------------------------|
| Welcome                                                                                                    |
| Use this Web site to request a certificate for your Web browser, $\varepsilon$ people you communicate with over the Web, sign and encrypt mescurity tasks.        |
| You can also use this Web site to download a certificate authority status of a pending request.                                                                   |
| For more information about Active Directory Certificate Services,                                                                                                 |
| Select a task:<br><u>Request a certificate</u><br>View the status of a pending certificate request<br><u>Download a CA certificate, certificate chain, or CRL</u> |

Stap 1. Klik op Base T64 en selecteer CA-certificaat downloaden.

| Microsoft Active Directory Certificate Services cc-DC-CA        |
|-----------------------------------------------------------------|
| Download a CA Certificate, Certificate Chain, or CRL            |
| To trust certificates issued from this certification authority, |
| To download a CA certificate, certificate chain, or CRL, se     |
| CA certificate:                                                 |
| Current (co-DC-CA)                                              |
| Encoding method:                                                |
| ODER<br>⊛Base 64                                                |
| Install CA certificate                                          |
| Download CA certificate                                         |
| Download CA certificate chain                                   |
| Download latest base CRL                                        |
| Download latest delta CRL                                       |
|                                                                 |

Stap 12. Klik op Opslaan bestand en selecteer **OK**. Het bestand wordt op de standaardlocatie **Downloads** opgeslagen.

### De CCE PG's CA-ondertekende certificaten importeren

Stap 1. Op de PG Agent navigeer naar C:\icm\ssl\certs en plak de wortel en de ondertekende PG Agent bestanden hier.

Stap 2. Hernoemen het host.pem-certificaat op c:\icm\ssl\certs als selfhost.pem.

Stap 3. Hernoemen host.cer naar host.pem in c:\icm\ssl\certs -map.

Stap 4. Installeer het basiscertificaat. Geef deze opdracht op in de opdrachtmelding: CiscoCertUtil /install C:\icm\ssl\certs\rootAll.cer

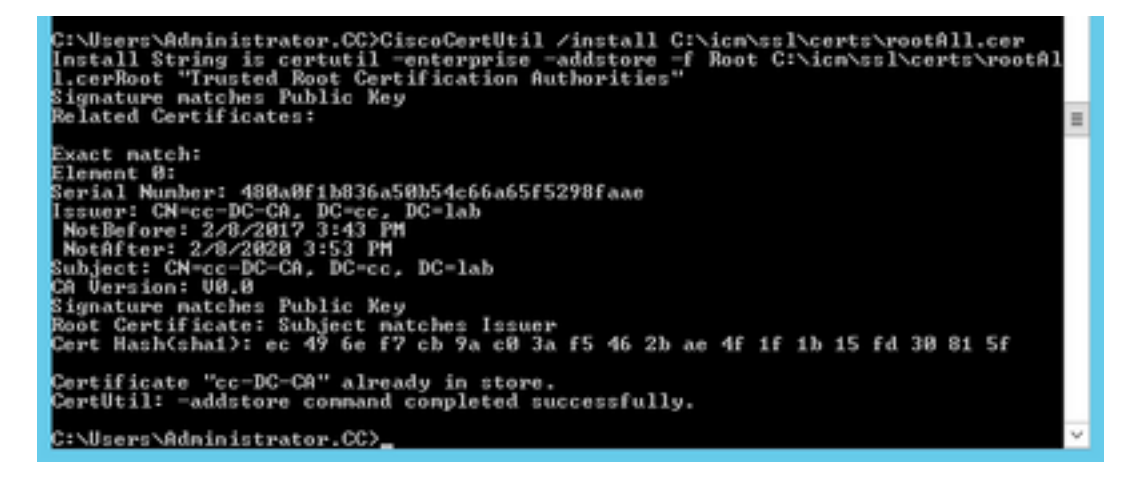

Stap 5. Installeer het door de toepassing ondertekende certificaat met dezelfde opdracht: **CiscoCertUtil /install C:\icm\ssl\certs\host.pem** 

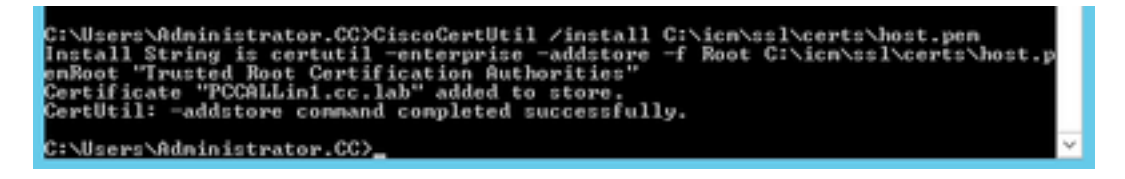

Stap 6. Programmaoverzicht van de PDF. Open de Unified CCE Service Control en centrifugeer de Cisco ICM Agent PG.

### Finesse-certificaat genereren

Stap 1. Open de webbrowser en navigeer naar Finesse OS Admin.

Stap 2. Meld u aan bij de inloggegevens van het besturingssysteem en navigeer naar **Security >** certificaatbeheer zoals in de afbeelding.

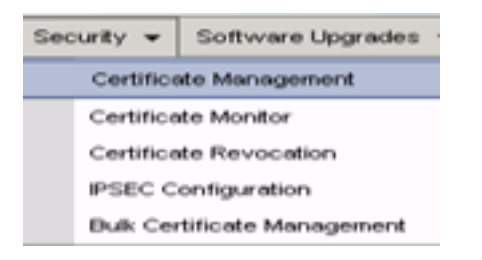

Stap 3. Klik op Generate CSR zoals in de afbeelding.

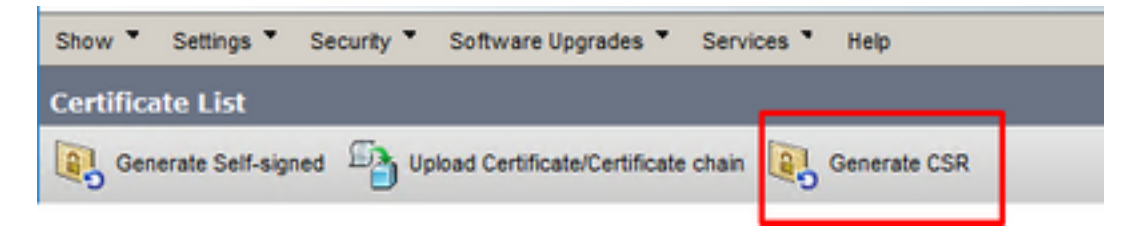

Stap 4. Gebruik in de aanvraag voor het genereren van certificaten de standaardwaarden en klik op Generate.

| enerate Certificate Si   | igning Request                                                                                                |
|--------------------------|----------------------------------------------------------------------------------------------------|
| Generate 🖳 Close         |                                                                                                    |
| •                        |                                                                                                    |
| Status                   |                                                                                                    |
| Warning: Generatin       | g a new CSR for a specific certificate type will overwrite the existing CSR for that type                     |
| Generate Certificate     | Signing Request                                                                                               |
| Certificate Purpose**    | tomcat                                                                                                    |
| Distribution*            | FINESSEA.cc.lab                                                                                               |
| Common Name*             | FINESSEA.cc.lab                                                                                               |
| Subject Alternate Nar    | mes (SANs)                                                                                                    |
| Parent Domain            | cc.lab                                                                                                    |
| Key Type**               | RSA                                                                                                    |
| Key Length               | 2048 v                                                                                                    |
| Hash Algorithm*          | SH4256 V                                                                                                    |
| Generate Close           | SHA256 V                                                                                                    |
|                          |                                                                                                    |
| (i) *- indicates require | ed item.                                                                                                    |
| When the Certif          | cate Purpose ending with '-ECDSA' is selected, the certificate/key type is Elliptic Curve (EC). Otherwise, it |
| is RSA.                  |                                                                                                    |

Stap 5. Sluit het venster Generate certificaatsignalering en selecteer CSR downloaden.

| Show *    | Settings *      | Security * | Software Upgrades *          | Services * | Help *       |              |  |
|-----------|-----------------|------------|------------------------------|------------|--------------|--------------|--|
| Certifica | ite List        |            |                              |            |              |              |  |
| Gen       | erate Self-sign | ed 🐴 Up    | load Certificate/Certificate | chain 💽    | Generate CSR | Download CSR |  |

Stap 6. Selecteer in het gedeelte Certificaat de optie Tomé en klik op Download CSR.

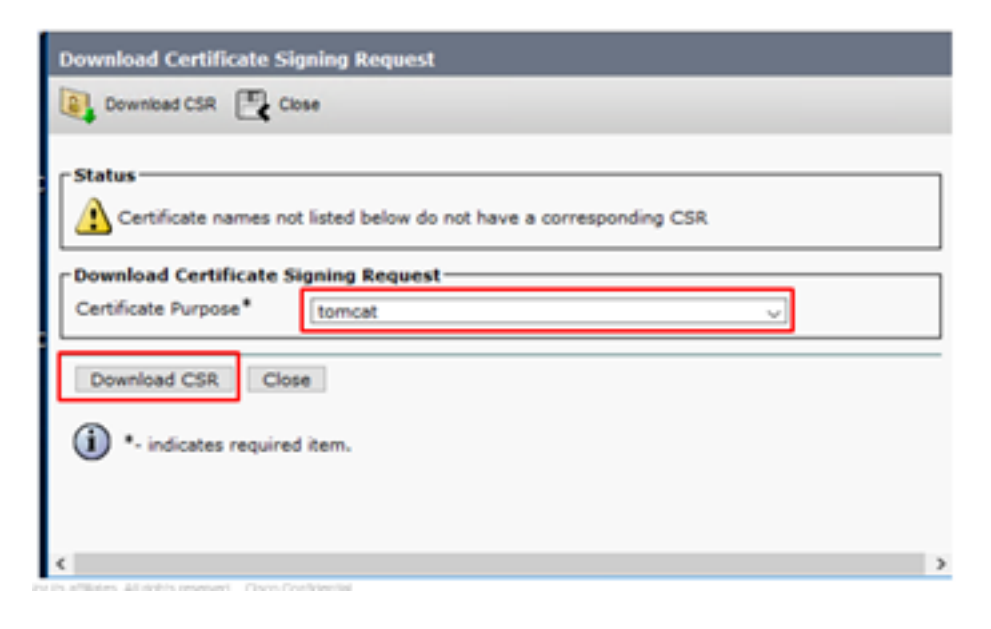

Stap 7. Selecteer **Opslaan bestand** en klik op **OK** zoals in de afbeelding.

| Opening tomcat.csr |                                           | × |
|--------------------|-------------------------------------------|---|
| You have chosen to | open:                                     |   |
| tomcat.csr         |                                           |   |
| which is: csr      | file                                      |   |
| from: https://     | finessea.cc.lab:8443                      |   |
|                    |                                           |   |
| What should Firefo | ox do with this file?                     |   |
| O Open with        | Browse                                    |   |
| Save File          |                                           |   |
| Do this autor      | natically for files like this from now on |   |
| _ Do this gotor    | nationary for mes nice this north now on. |   |
|                    | OK Cancel                                 |   |

Stap 8. Sluit het venster **Download** de **certificaatsignalering**. Het certificaat wordt opgeslagen op de standaardlocatie (**Deze pc > Downloads**).

Stap 9. Open Windows Verkenner en navigeer naar deze map. Klik met de rechtermuisknop op dit certificaat en hernoem het: **finessetomcat.csr** 

### Sign Finesecertificaat van CA

In deze sectie, wordt de zelfde Microsoft CA die in de vorige stap wordt gebruikt gebruikt als de derde CA.

**Opmerking:** Zorg ervoor dat de certificaatsjabloon die door CA wordt gebruikt, client- en serververificatie omvat.

Stap 1. Open een webbrowser en navigeer naar de CA.

Stap 2. Selecteer in de Microsoft Active Directory certificaatservices en verzoek een certificaat.

| ×                                                                                                    |
|----------------------------------------------------------------------------------------------------|
| Microsoft Active Directory Certificate Services cc-DC-CA Home                                                                                                    |
| Welcome                                                                                                    |
| Use this Web site to request a certificate for your Web browser, e-mail client, or other program. By using a<br>certificate, you can verify your identity to people you communicate with over the Web, sign and encrypt<br>messages, and, depending upon the type of certificate you request, perform other security tasks. |
| You can also use this Web site to download a certificate authority (CA) certificate, certificate chain, or<br>certificate revocation list (CRL), or to view the status of a pending request.                                                                                                    |
| For more information about Active Directory Certificate Services, see <u>Active Directory Certificate Services</u><br><u>Documentation</u> .                                                                                                    |
| Select a task:<br>Request a certificate<br>View the status of a pending certificate request<br>Download a CA certificate, certificate chain, or CRL                                                                                                    |

Stap 3. Selecteer de optie geavanceerde certificaataanvraag zoals in de afbeelding.

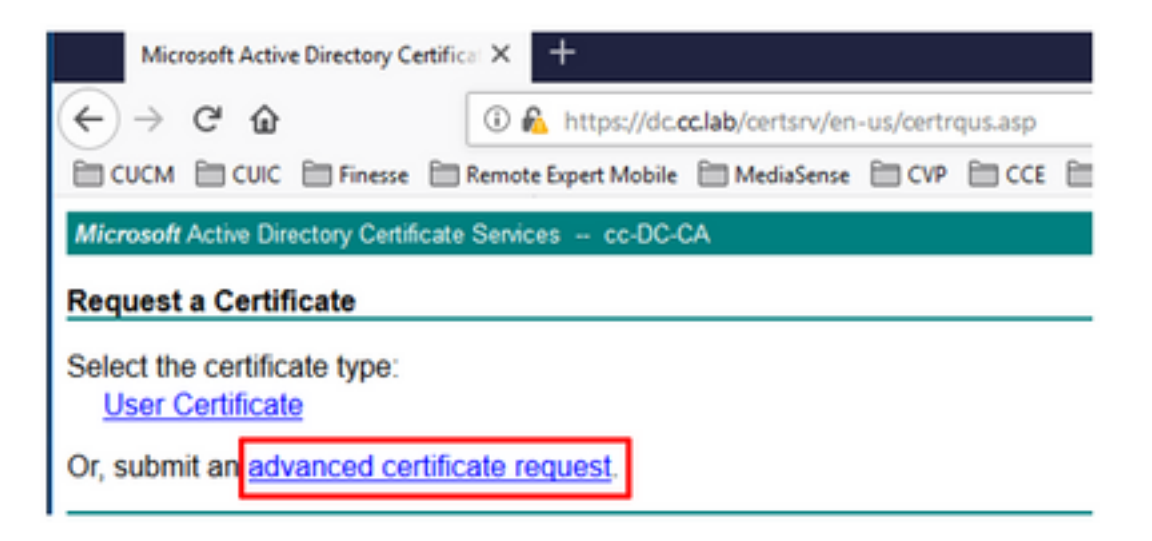

Stap 4. Op het **verzoek** van het **geavanceerde certificaat** kopieert en **voegt** u de inhoud van het Fins CSR-certificaat in het vak **Opslaan** aanvraag toe.

Stap 5. Selecteer de Webserversjabloon met client- en serververificatie. In dit lab werd de CC Web Server sjabloon gemaakt met client en server authenticatie.

| Microsoft Active                                                              | Directory Certificate Services                                                                                                    | cc-DC-CA                                                                                          |                                    |
|-------------------------------------------------------------------------------|----------------------------------------------------------------------------------------------------|---------------------------------------------------------------------------------------------------|------------------------------------|
| Submit a Cert                                                                 | ificate Request or Renew                                                                                                    | val Request                                                                                       |                                    |
| To submit a say<br>Saved Reques                                               | ved request to the CA, part to the CA, part to the CA, part to the the total to the the the the the the the the the the                         | Copy and paste the<br>of the expected CS                                                          | contents <sup>P</sup> K(<br>R file |
| Saved Request:                                                                |                                                                                                    |                                                                                                   | _                                  |
| Base-64-encoded<br>certificate request<br>(CMC or<br>PKCS #10 or<br>PKCS #7): | 3LhnlD3GsLbIYivb7lbshW<br>gWL/H3DR1nRpJtLKfnLGgX<br>+L3E0yNQ+W9/SJojY2BGnH<br>J75nKDoyAh7C+F0u9tmg26<br>rArT900dxJem<br>END CERTIFICATE RJ<br>< | fqH1509jMcZ3uZrciC<br>5kUAZqin/56HjuGb4h<br>k38yoIP/I7UsueE3OR<br>DZaOZ3k9Wo5QzUTPmd<br>EQUESTsna | < >                                |
| Certificate Temp                                                              | late:                                                                                                    |                                                                                                   | _                                  |
| L                                                                             | CC Web Server                                                                                                    | $\sim$                                                                                            |                                    |
| Additional Attribu                                                            | utes:                                                                                                    |                                                                                                   | _                                  |
| Attributes:                                                                   |                                                                                                    | A                                                                                                 |                                    |
|                                                                               |                                                                                                    | Submit >                                                                                          | -                                  |

Stap 6. Klik op Inzenden.

Stap 7. Selecteer Base 64 gecodeerd en klik op Download certificaat zoals in de afbeelding.

Microsoft Active Directory Certificate Services -- cc-DC-CA

Certificate Issued

The certificate you requested was issued to you.

Stap 8. Sla het bestand op en klik op OK. Het bestand wordt opgeslagen in de map Downloads.

Stap 9. Geef het bestand een andere naam aan finesse.cer.

#### FineReader-toepassing- en basiscertificaten importeren

Stap 1. Open pagina van **Finesse OS-**beheerder op een webserver en navigeer naar **Security** >**certificaatbeheer**.

Stap 2. Klik op de knop Upload certificaatketting/certificaat zoals in de afbeelding.

| Certificate List           |                                                   |
|----------------------------|---------------------------------------------------|
| Generate Self-signed       | Upload Certificate/Certificate chain              |
| Certificate List           |                                                   |
| Find Certificate List when | re Certificate                                    |
|                            |                                                   |
| Generate Self-signed       | Upload Certificate/Certificate chain Generate CSR |

Stap 3. Selecteer in het pop-upvenster de optie vertrouwen voor het certificaatdoel.

Stap 4. Klik op de knop **Bladeren...** en selecteer de optie root-certificeringsbestand dat moet worden geïmporteerd. Klik vervolgens op de knop **Openen**.

Stap 5. Schrijf in de beschrijving iets **dat** lijkt op **een** boomstam en klik op de knop **Upload** zoals in de afbeelding.

| Upload Certificate/Certific | ate chain                                                               |   |
|-----------------------------|-------------------------------------------------------------------------|---|
| Upload 🖳 Close              |                                                                         |   |
| Status                      |                                                                         | _ |
| Warning: Uploading a clu    | ster-wide certificate will distribute it to all servers in this cluster |   |
| Upload Certificate/Certific | cate chain                                                              | _ |
| Certificate Purpose*        | tomcat-trust                                                            |   |
| Description(friendly name)  | tomcatrootcert                                                          |   |
| Upload File                 | Browse rootAll.cer                                                      |   |
| Upload Close                |                                                                         | _ |
| i *- indicates required ite | ım.                                                                     |   |
|                             |                                                                         |   |
|                             |                                                                         |   |
|                             |                                                                         | > |

Stap 6. Wacht tot u het **succes** ziet: **Het geüpload** bericht van het **certificaat** om het venster te sluiten.

U wordt gevraagd het systeem opnieuw te starten, maar eerst moet u het ondertekende certificaat voor de Finse-toepassing uploaden, waarna u het systeem opnieuw kunt opstarten.

| 🛈 🚯 https://finessea.cc.lat                                                       | x8443/cmplatform/certificateUpload.do               |   | . ⊡ | ☆ | ≣ |
|-----------------------------------------------------------------------------------|-----------------------------------------------------|---|-----|---|---|
| Upload Certificate/Certific                                                       | ate chain                                           |   |     |   |   |
| Dipload 🖳 Close                                                                   |                                                     |   |     |   |   |
| Status<br>Success: Certificate Upl                                                | paded<br>g the CLI command, "utils system restart". |   |     |   |   |
| Upload Certificate/Certific<br>Certificate Purpose*<br>Description(friendly name) | tomcat-trust                                        | v |     |   |   |
| Upload File                                                                       | Browse No file selected.                            |   |     |   |   |
| Upload Close                                                                      |                                                     |   |     |   |   |
| (i) *- indicates required its                                                     | ım.                                                 |   |     |   |   |
| <                                                                                 |                                                     |   |     |   | > |

Stap 7. Klik op meer tijd op de knop **Upload Certificate/certificaatketen** om het Finse toepassingscertificaat te importeren.

| Certificate List          |                                                   |
|---------------------------|---------------------------------------------------|
| Generate Self-signed      | Upload Certificate/Certificate chain              |
| Certificate List          |                                                   |
| Find Certificate List whe | re Certificate 💌 begins with 💌                    |
|                           |                                                   |
| Generate Self-signed      | Upload Certificate/Certificate chain Generate CSR |

Stap 8. Selecteer in het pop-upvenster de optie om voor certificaatdoel te kiezen.

Stap 9. Klik op de knop **Bladeren...** en selecteer de optie Finse CA-ondertekend bestand, **finesse.cer**. Klik vervolgens op de knop **Openen**.

Stap 10. Klik op de knop Upload.

|                                           |                                                           |                 | ~ |   |
|-------------------------------------------|-----------------------------------------------------------|-----------------|---|---|
| pload Certificate/Certific                | ate chain                                                 |                 |   |   |
| Upload 🖳 Close                            |                                                           |                 |   |   |
|                                           |                                                           |                 |   |   |
| Status                                    |                                                           |                 |   | _ |
| Warning: Unloading a cl                   | urter-wide certificate will distribute it to all sequence | in this cluster |   |   |
| Warning: oploading a ci                   | uster-wide certificate will distribute it to all servers  | in this cluster |   |   |
| Upload Certificate/Certifi                | cate chain                                                |                 |   |   |
| Certificate Purpose*                      | tomcat                                                    |                 |   |   |
|                                           |                                                           |                 |   |   |
| Description(friendly_name)                | Self-signed certificate                                   |                 |   |   |
| Description(friendly name)<br>Joload File | Self-signed certificate                                   |                 |   |   |

Stap 1. Wacht tot u het succes ziet: certificaatgeüpload.

U wordt opnieuw gevraagd het systeem opnieuw te starten. Sluit het venster en blijf het systeem opnieuw opstarten.

## Verifiëren

Er is momenteel geen verificatieprocedure beschikbaar voor deze configuratie.

## Problemen oplossen

Er is momenteel geen specifieke troubleshooting-informatie beschikbaar voor deze configuratie.